#### THOMSON SCIENTIFIC

#### EndNote Web<sup>®</sup> Stručné informace

Web je webový nástroj navržený tak, aby poskytoval studentům a výzkumníkům pomoc při psaní výzkumných prací. Databáze ISI Web of Knowledge a nástroje EndNote a EndNote Web spolu bezproblémově spolupracují, a usnadňují tak váš výzkum.

Vysokoškolští studenti mají možnost uspořádat citované zdroje ve svých pracích. Profesionální výzkumníci a absolventi mohou nástroj EndNote Web využívat jako dokonalý doplněk k EndNote a dalším nástrojům pro psaní, případně k ukládání referencí při vyhledávání v databázi ISI Web of Knowledge.

#### Nástroj EndNote Webumožňuje...

- Rychle a snadno shromažd'ovat informace o referencích prostřednictvím přímého exportu, vyhledávání online nebo importování textových souborů z široké řady datových zdrojů online, mezi které patří např. databáze PubMed nebo ISI Web of Knowledge.
- Ukládat až 10 000 referencí do vlastní knihovny chráněné heslem, která je dostupná z každého místa s přístupem k Internetu.
- Sdílet reference s dalšími uživateli nástroje EndNote Web, a usnadnit tak případnou spolupráci.
- Snadno přenášet reference do a z nástroje EndNote desktop.
- Využívat doplněk Cite While You Write pro aplikaci Microsoft Word k okamžitému vkládání referencí a formátovaných prací.

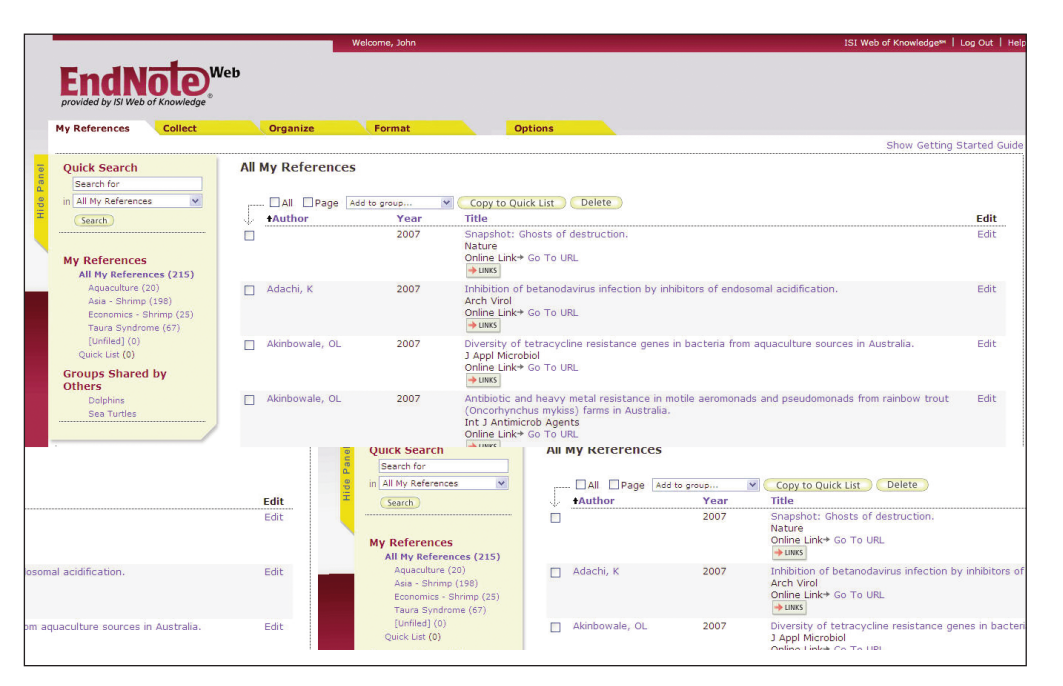

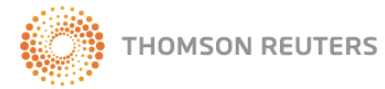

# Registrace

## Registrace přístupu

Prostřednictvím **registrace** je možné v nástroji *EndNote Web* vytvořit vlastní knihovnu chráněnou heslem.

Přejděte na adresu **www.myendnoteweb.com** a klepnutím na odkaz **"Sign Up"** (Přihlásit) se zaregistrujte.

Pokud jste již registrováni v databázi *ISI Web of Knowledge*, není třeba se znovu registrovat do nástroje *EndNote Web*. Přejděte na adresu **www.myendnoteweb.com** a přihlaste se pomocí stejných přihlašovacích údajů.

#### 2 Instalace panelů nástrojů

Klepněte na odkaz **"Download Installers"** (Stáhnout instalátory) ve spodní části stránky.

Zde je možné stáhnout instalátor doplňku *Cite While You Write* pro aplikaci Microsoft Word v systému Windows nebo Macintosh spolu s panely nástrojů *EndNote Web* pro prohlížeč Internet Explorer (pouze systém Windows) nebo Firefox (systém Windows nebo Macintosh).

### 3 Příručka Začínáme

Při prvním přihlášení po registraci vašeho účtu do nástroje EndNote Web se zobrazí průvodce **"Getting Started with** EndNote Web" (Začínáme s nástrojem EndNote Web) obsahující odkazy pro snazší shromažďování, uspořádání a formátování referencí. Přístup k tomuto průvodci je kdykoli možný klepnutím na odkaz **"Show/Hide Getting Started** Guide" (Zobrazit/skrýt příručku Začínáme) v pravé horní části stránky.

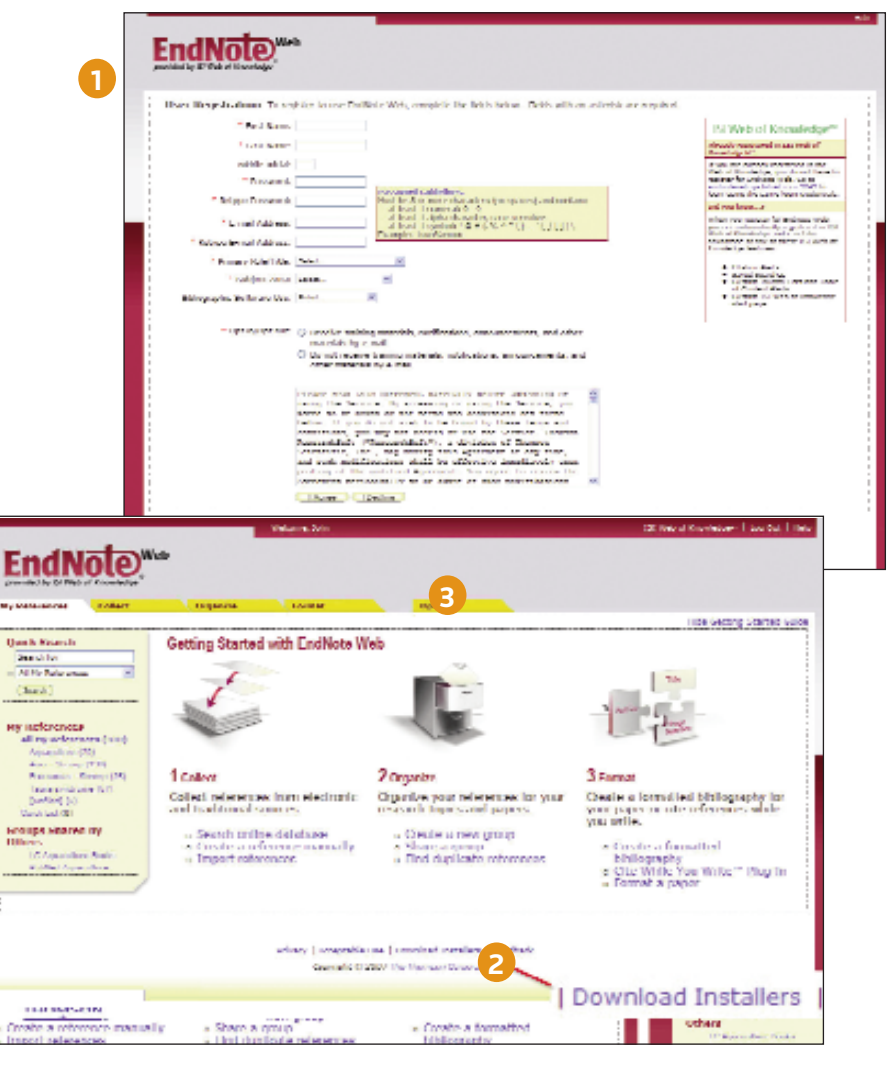

# Shromažďování referencí

# Přímý export

Při vyhledávání zdrojů v databázi *ISI Web of Knowledge* můžete klepnutím na tlačítko **"Save to EndNote Web"** (Uložit do EndNote Web) výsledky hledání ukládat přímo do své knihovny v nástroji *EndNote Web*. Reference uložené ve vaší knihovně nástroje *EndNote Web* pocházející z těchto zdrojů budou zobrazeny společně s ikonou *EndNote Web*, aby bylo patrné, že již byly do knihovny uloženy.

### 2 Vyhledávání online

Vyhledávání je možné provést klepnutím na kartu **"Collect"** (Shromažďovat) a následně na tlačítko **"Online Search"** (Vyhledat online). Přímo v rámci nástroje *EndNote Web* můžete vyhledávat produkty databáze *ISI Web of Knowledge*<sup>™</sup>, katalogy *PubMed*<sup>®</sup> a mnoho dalších knihoven a webové stránky s databází referencí.

#### 3 Ruční přidávání referencí

Reference do vaší knihovny také můžete přidávat jejich napsáním. Na kartě **"Collect"** (Shromažďovat) klepněte na položku **"New Reference"**, (Nová reference) vyberte druh reference a do odpovídajících polí zadejte bibliografická data.

# Import referencí

Reference můžete do vaší knihovny přidávat také jejich importem v podobě prostého textu. Na kartě **"Collect"** (Shromažďovat) klepněte na položku **"Import References"**, (Importovat reference) vyhledejte požadovaný soubor, zadejte správný filtr pro import a nakonec klepněte na tlačítko **"Import"** (Importovat).

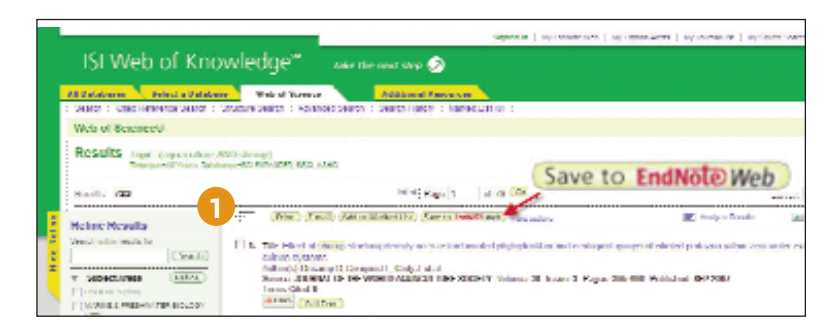

| EndN<br>provided by ISI Web | ot Knowledge               | /eb |                              |        |       |
|-----------------------------|----------------------------|-----|------------------------------|--------|-------|
| y References                | Collect                    |     | Organize                     | Format |       |
| Online Search               | nline Search New Reference |     | Import References            |        |       |
| shrimp                      | shrimp<br>aquaculture      |     | Any Field<br>Keywords (MeSH) | ~      | And 💙 |
| 2007                        |                            | in: | Year                         | *      | And 💙 |
|                             |                            | in: | Any Field                    | *      |       |
| Search                      |                            |     |                              |        |       |

# ENDNOTE WEB®

#### Mé reference

Na kartě "My References" (Mé reference) se nachází vícesloupcový soupis vašich referencí. V levém navigačním panelu jsou uvedeny vaše vlastní skupiny referencí spolu s dalšími skupinami, které s vámi sdílí ostatní uživatelé nástroje *EndNote Web*.

Klepnutím na záhlaví sloupce v daném sloupci reference abecedně seřadíte.

Klepnutím na jméno libovolného autora vyhledáte a zobrazíte seznam referencí, které od něj pochází. Klepnutím na libovolný název zobrazíte podrobnější informace o referenci. Klepnutím na tlačítko Edit (Upravit) referenci upravíte.

Pokud v levém navigačním panelu vyberete skupinu v nabídce **"All My References"** (Všechny mé reference), zobrazí se tato skupina spolu s informacemi o autorovi, roku a názvu. Na každé stránce je podle výchozího nastavení zobrazeno 10 referencí. Tento počet je však možné rozšířit až na 50 položek na stránku. Prostřednictvím stránkovací nabídky ve spodní části každé stránky můžete skupinou procházet.

Klepnutím na pole pro zaškrtnutí a použitím rozbalovací nabídky **"Add to group"** (Přidat do skupiny) můžete reference do skupiny přidat. Jedna reference může být součástí více skupin.

## 2 Uspořádání

Na kartě **"Organize"** (Uspořádat) máte možnost vytvářet, mazat nebo přejmenovat vlastní skupiny (až 500) a reference tak kategorizovat.

Po klepnutí na skupinu můžete klepnutím na tlačítko **"Share Group"** (Sdílet skupinu) sdílet s ostatními uživateli nástroje *EndNote Web* reference v dané skupině.

Klepnutím na odkaz **"Find Duplicates"** (Vyhledat duplikáty) na kartě "Organize" (Uspořádat) můžete případné zdvojené záznamy snadno najít a odstranit. Nástroj *EndNote Web* při vyhledávání duplikátů porovnává autora, rok, název a druh reference.

| 4y References                                              | Collect                                    |                | Organize       | Format                                                                                                    | Options                                                                                                    |       |
|------------------------------------------------------------|--------------------------------------------|----------------|----------------|----------------------------------------------------------------------------------------------------|----------------------------------------------------------------------------------------------------|-------|
|                                                            |                                            |                |                |                                                                                                    | Show Getting St                                                                                                    | arted |
| Quick Search                                               |                                            | All I          | My References  |                                                                                                    |                                                                                                    |       |
| in All Ny Reference                                        |                                            |                |                | dd to group 🛛 💌                                                                                                    | Convite Duick List Delete                                                                                                    |       |
| (Search)                                                   |                                            | 5              | +Author        | Year                                                                                                    | Title                                                                                                    | Edit  |
| My References                                              | Ó                                          |                | 2007           | Snapshot: Chosts of destruction.<br>Nature<br>Online Links Go To URL                                                                                                    | Edit                                                                                                    |       |
| Aquaculture<br>Asia - Shrim<br>Economics -<br>Taura Syndro | (20)<br>p (198)<br>Shrimp (25)<br>ome (67) |                | Adachi, K      | 2007                                                                                                    | Trhibition of betanodavirus infection by inhibitors of endosomal acidification.<br>Arch Virol<br>Online Link+ Go To URL<br>⊕UMS                                                                                                    | Edit  |
| [Unfiled] (0)<br>Quick List (0)<br>Groups Share<br>Others  | d by                                       |                | Akinbowale, OL | 2007                                                                                                    | Diversity of tetracycline resistance genes in bacteria from aquaculture sources in Australia.<br>J Appl Microbiol<br>Online Linke Go To URL                                                                                                    | Edit  |
| Dolphins<br>Sea Turtles                                    |                                            | Akinbowale, OL | 2007           | Antibiotic and heavy metal resistance in motile aeromonads and pseudomonads from rainbow trout<br>(Oncorring/tux mykis) farms in Australia.<br>In J Anthrice's Agents<br>Orine Link* (o To URL<br>+uns) | Edit                                                                                                    |       |
|                                                            |                                            |                | Alavi, SM      | 2007                                                                                                    | Seman of Perca fluviatils L: sperm volume and density, seminal plasma indices and effects of diution<br>ratio, incr and samplaity on sperm mobility.<br>Thereogenology Orthis Linker (0 To URL<br>#UMS)                                                  | Edit  |
|                                                            |                                            |                | Ali, M.        | 2003                                                                                                    | Compensatory growth in fishes: a response to growth depression<br>Fish and Fisheries<br>SI Web of Knowledge <sup>W</sup> + Source Record, Related Records, Times Cited: 67                                                                               | Edit  |
|                                                            |                                            |                | Allen, Y.      | 1999                                                                                                    | The extent of oestrogenic contamination in the UK estuarine and marine environments - further<br>surveys of floander<br>Science of the Total Environment<br>SI Web Or Knowledge <sup>W</sup> + Source Record, Related Records, Times Cited: 98<br>(#UMB) | Edit  |

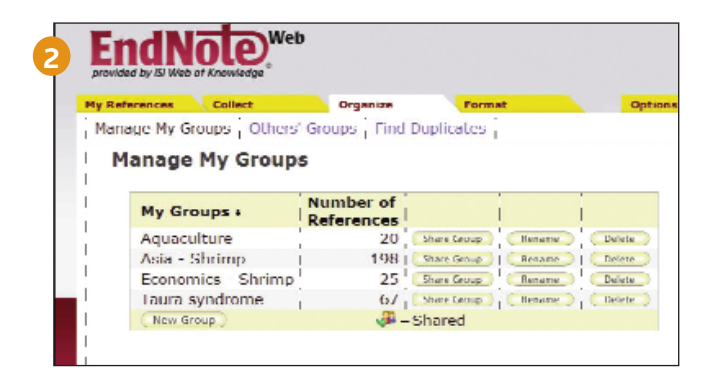

# DoplněkCite While You Write™ pro aplikaci Microsoft Word

Díky doplňku Cite While You Write pro nástroj *EndNote Web* máte možnost reference a formátované citace či bibliografie při psaní vaší práce v aplikaci Word rychle vkládat.

## Vyhledání citací

a jejich vložení do vašeho rukopisu.

### 2 Formátování bibliografie

Při každém vyhledání citace a následném vložení do dokumentu bude formátování bibliografie okamžitě přizpůsobeno vybranému stylu. K dispozici máte tisíce dostupných stylů.

### Úprava citace (citací)

a přidání či odebrání informací obsažených v citaci, přidání nebo odebrání citace, případně změna pořadí citací ve skupině.

#### 4 Doplněk Cite While You Write s nástrojem EndNote Web, EndNote desktop nebo s oběma

Dokumenty vytvořené s použitím doplňku Cite While You Write v nástroji *EndNote Web* jsou kompatibilní také s nástrojem *EndNote* desktop. Dokument je možné vytvořit v nástroji *EndNote* desktop, z knihovny nástroje *EndNote Web* přidat potřebné citace, daná citace a bibliografie pak bude okamžitě aktualizována a přizpůsobena formátování. V nabídce Preferences (Vlastnosti) můžete zvolit panel nástrojů doplňku Cite While You Write pro nástroj *Endnote* desktop nebo *EndNote Web*.

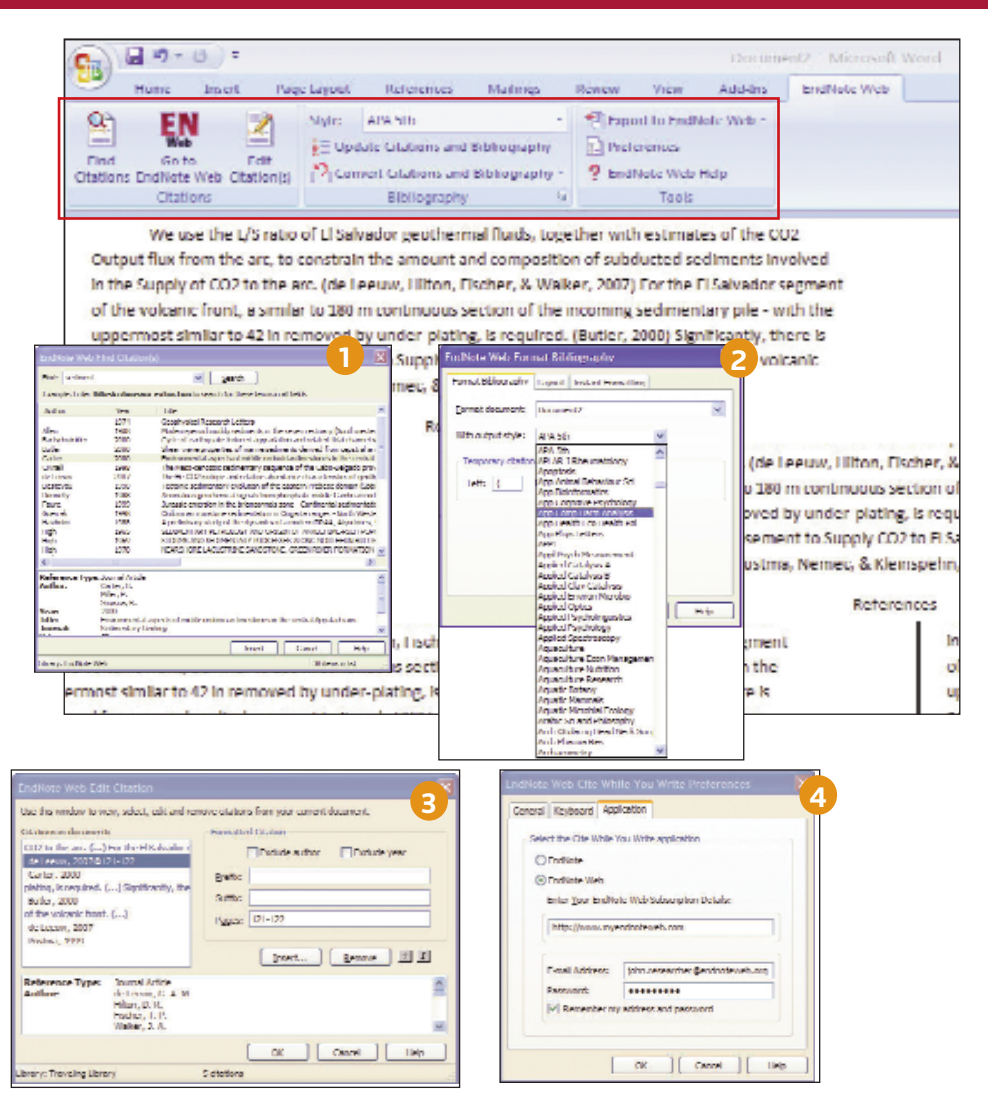

# Přenos referencí do a z nástroje EndNote desktop

Reference je možné bezproblémově přenášet z nebo do knihoven nástroje *EndNote* desktop s použitím programu *EndNote* X.0.2 nebo novějšího.

## V nástroji EndNote

vyberte položky Tools (Nástroje) / EndNote Web...

#### 2 Vyberte směr přenosu

Přenos je možný buď z nástroje Web do Desktop (s možností povolení zdvojených záznamů nebo nikoli), nebo z nástroje Desktop do Web (se zobrazením referencí, všech referencí v knihovně nebo všech referencí ve skupině).

#### **3** Informace o knihovně v nástroji Web

Klepnutím na tlačítko "Web Library Info" zobrazíte počet referencí v knihovně nástroje *EndNote Web*.

### 4 Přenos

Přenos až 500 referencí současně.

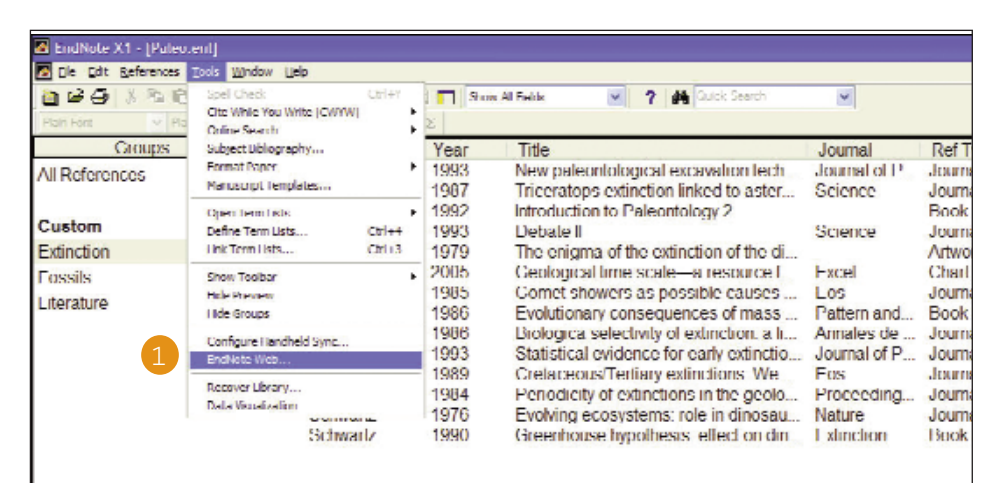

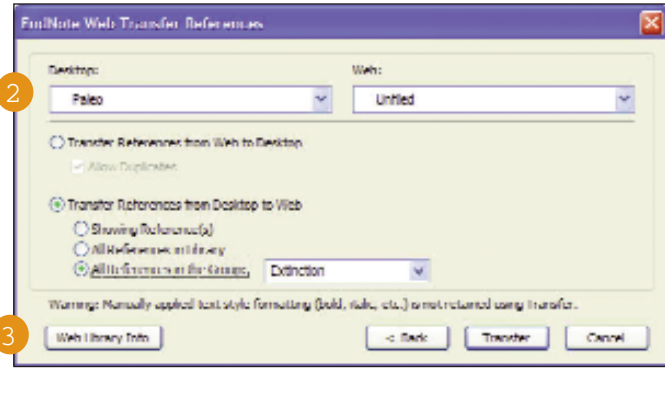

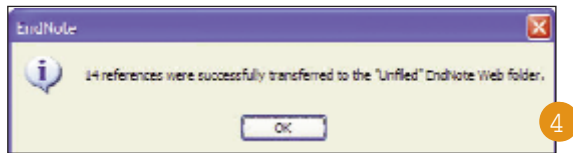

#### Asistence

Klepnutím na odkaz **Help** (Nápověda) v pravé horní oblasti na každé stránce získáte podrobné informace o funkcích.

Obraťte se na technickou podporu ve vaší oblasti na adrese:

#### http://scientific.thomsonreuters.com/support/techsupport

Obraťte se na vzdělávací tým na adrese:

http://scientific.thomsonreuters.com/support/training/contacttraining/

Video s nahraným tréninkovým modulem si můžete prohlédnout na adrese: http://scientific.thomsonreuters.com/support/recordedtraining/